ファミサポ依頼会員 LINE 登録の方法について

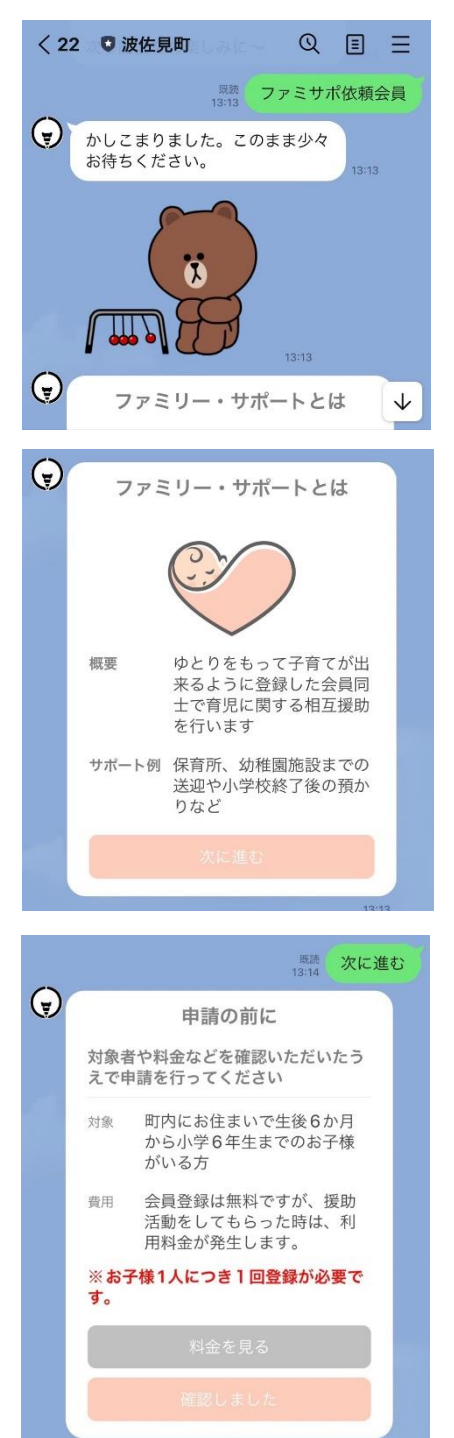

①波佐見町公式 LINE に「ファミサポ依頼会員」とメッ セージを送ります。

②ファミサポ制度について確認できましたら「次へ進む」 を押します。

③申請の前に内容を確認し、「確認しました」を押します。

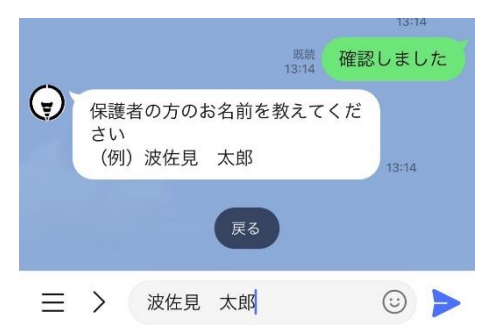

④保護者の方のお名前を入力し、送信します。

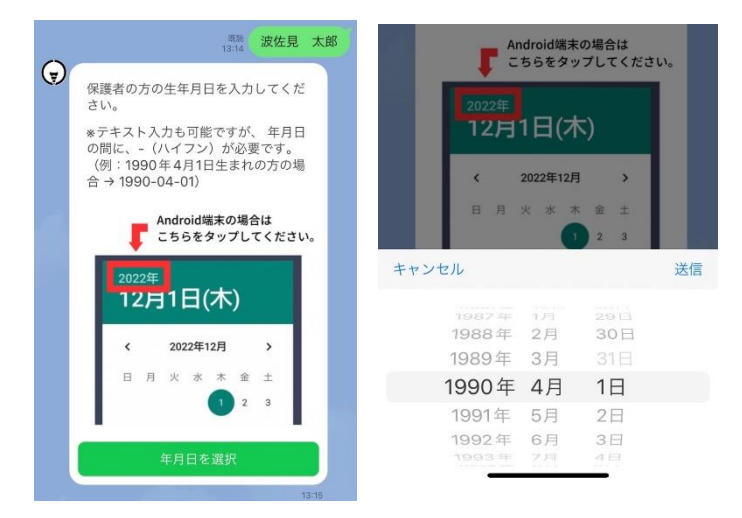

⑤保護者の方の生年月日を入力 し、送信します。

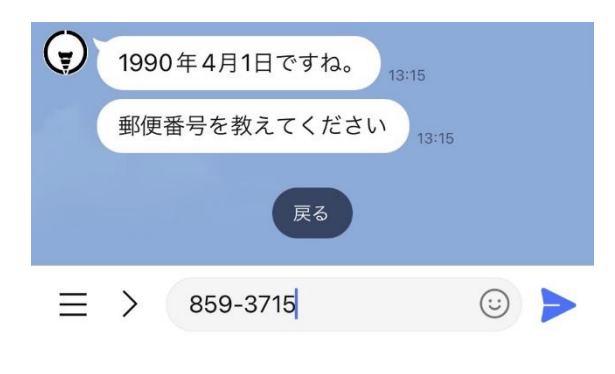

⑥郵便番号を入力、送信します。 郵便番号を入力すると自動で住所が反映 しますので番地などを入力送信します。

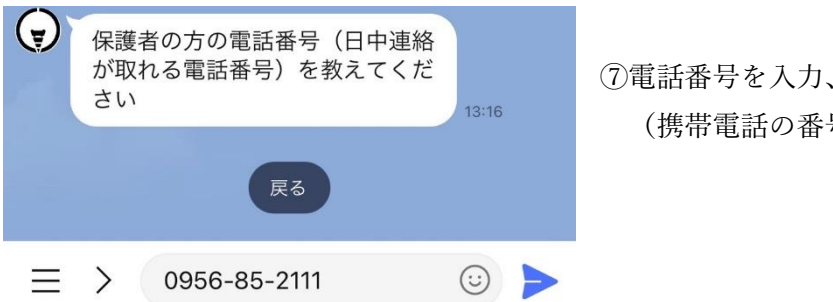

⑦電話番号を入力、送信します。 (携帯電話の番号でも可)

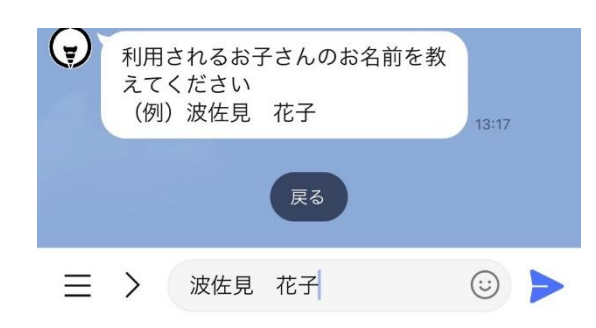

⑧利用されるお子さん名前を入力し、送信し ます。

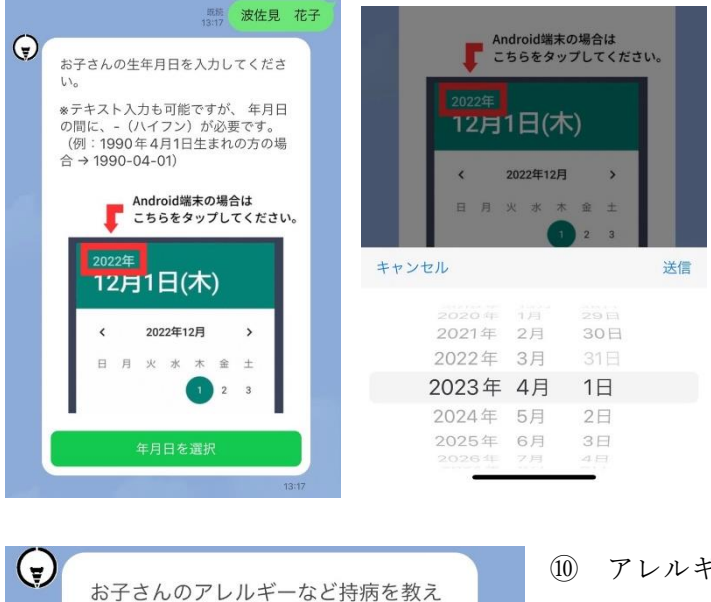

てください

選択

③お子さんの生年月日を入力、送信します。

10 アレルギーや持病を「選択」します

| < 22 ♥ 波( | <b>左見町</b> ② E  | = | II) アレルキ      | ーを選択して「確定 | 定」します。     |
|-----------|-----------------|---|---------------|-----------|------------|
|           | GovTech Express | × |               |           |            |
| 絞り込み      |                 |   |               |           |            |
| ) たまご     |                 |   |               |           |            |
| ● 牛乳      |                 |   |               |           |            |
| 小麦        |                 |   |               |           |            |
| ) えび      |                 |   |               |           |            |
| ● その他     |                 |   |               |           |            |
|           | 確定              |   |               |           |            |
|           |                 | 1 | 既読<br>3:53 牛乳 | ⑫園や学校名を入  | .カして送信します。 |

13:53

☺ ►

お子さんが入所されている園や学 校を教えてください

글 > ○○保育園

|   |                                                                                   | 既読<br>13:54                                                                                                  | 〇〇保育園 |  |  |  |
|---|-----------------------------------------------------------------------------------|----------------------------------------------------------------------------------------------------|-------|--|--|--|
| 7 | 申請内容の確認                                                                           |                                                                                                    |       |  |  |  |
|   | 氏名<br>保護者生年月日<br>郵便番号<br>住所(町)<br>住所(丁目以下)<br>電話番の氏名<br>子どもも生年月日<br>アレルギー<br>園・学校 | 波佐見 太郎<br>1990年4月1日<br>859-3715<br>長崎県東彼杵郡波佐見町宿郷<br>660番地<br>0956852111<br>波佐見花子<br>2023年4月1日<br>牛乳<br>○○保育園 |       |  |  |  |
|   | 申請前の最終確認です。                                                                       |                                                                                                    |       |  |  |  |
|   | 中止                                                                                | 修ī                                                                                                    | E     |  |  |  |
|   | 登録                                                                                |                                                                                                    |       |  |  |  |
|   |                                                                                   |                                                                                                    | 13:54 |  |  |  |

③申請内容の確認をして修正がなければ「登録」を押してください。

これでファミサポ依頼会員の登録完了です。